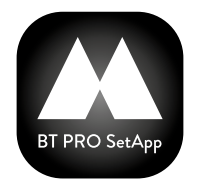

## MIDLAND BT PRO SetApp Configurazione e collegamento al tuo BT

## PASSAGGIO 1: SCARICA IL SOFTWARE PER AGGIORNARE IL TUO BT

Scarica il nuovo software disponibile su **www.midlandeurope.com** nella sezione **Supporto** cercando il tuo modello. Tramite il nuovo software **aggiorna** il tuo BT PRO o BT PRO S all'ultima versione disponibile di firmware.

## **PASSAGGIO 2: SCARICA LA APP SUL TUO SMARTPHONE**

Con il tuo smartphone cerca e scarica BT PRO SetApp su Play Store (Android) o su Apple Store (iOS).

## PASSAGGIO 3: CONFIGURAZIONE INTERFONO E SMARTPHONE

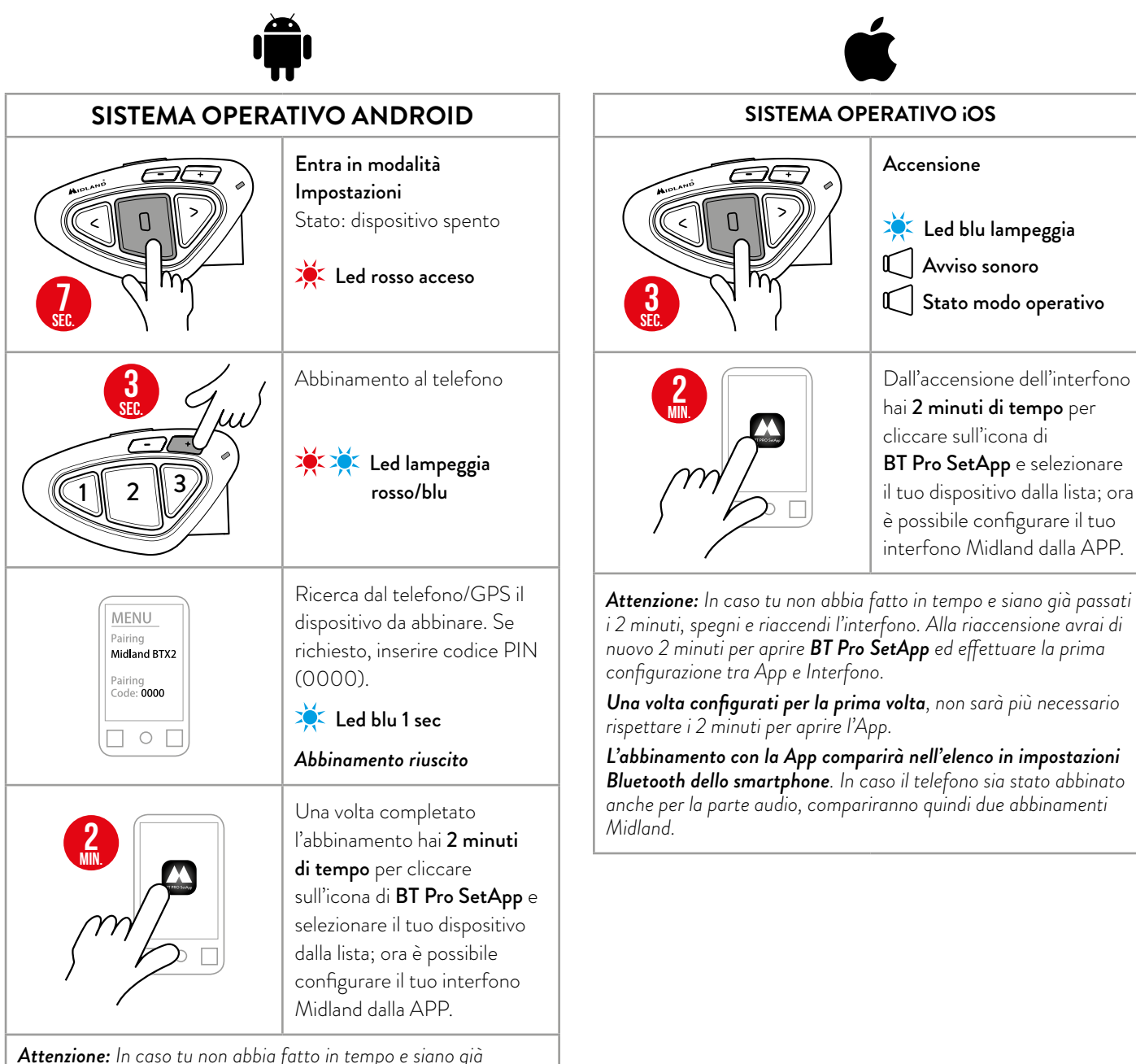

**Attenzione:** In caso tu non abbia fatto in tempo e siano già passati i 2 minuti, spegni e riaccendi l'interfono che si riconnetterà automaticamente al telefono e avrai di nuovo 2 minuti di tempo per aprire **BT Pro SetApp** ed effettuare la prima configurazione tra App e interfono.

**Una volta configurati**, non sarà più necessario rispettare i 2 minuti per aprire l'App e inoltre sarà possibile abbinare un altro dispositivo al **Vol +** (come un TFT un GPS o un altro telefono), oppure lasciare abbinato il telefono anche per la parte audio.

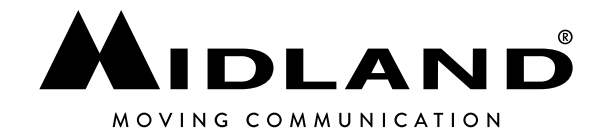